### CHAIR-DIRECTOR Workflow Directions for PART-TIME Annual Evaluations (7-1-24)

Important Notes:

- Chairs/Directors or their designees (Evaluators) initiate annual evaluations for parttime faculty in WKU's workflow system.
- Evaluators should review materials (syllabi, SITES, observations, course materials, etc.) and departmental/college criteria for effective teaching before beginning an evaluation.
- Evaluators will need 800#s for part-time faculty to initiate an evaluation.
- 1. Go to: https://app.wku.edu/workflow/.
- 2. On that page, click on **Part-time** Faculty Evaluations Dashboard.
- 3. Log-in with your normal WKU credentials (you may have to do the Duo thing).
- 4. You will arrive at a screen that looks like this

# Part-Time Faculty Evaluation

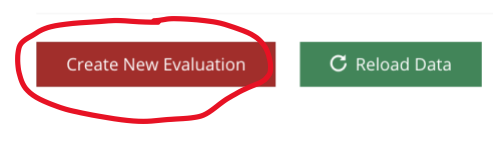

- 5. Click CREATE NEW EVALUATION.
- 6. You will arrive at a screen that looks like this:

### Part-Time Faculty Evaluation

| Part-Time Faculty Information |            |           |  |
|-------------------------------|------------|-----------|--|
| WKU ID *                      |            |           |  |
| Validate                      |            |           |  |
| Name *                        | Position * |           |  |
| Department *                  | Email *    |           |  |
| Courses Taught                |            |           |  |
| Course C                      | RN         | Term Code |  |
|                               | No Data    |           |  |

7. Enter the part-time faculty member's 800# and then press the green VALIDATE button. You will arrive a page that looks like this:

## Part-Time Faculty Information

| WKU ID *                            |                  |
|-------------------------------------|------------------|
| 800841607                           |                  |
| Validate                            |                  |
| Name *                              | Position *       |
| Rob Hale                            | Professor        |
|                                     |                  |
| Department *                        | Email *          |
| Academic Affairs & Provost's Office | rob.hale@wku.edu |
|                                     |                  |

#### Courses Taught

| Course                                       | CRN   | Term Code |
|----------------------------------------------|-------|-----------|
| ENG100E-005 (Fa23): INTRO TO COLLEGE WRITING | 48425 | 202330    |
| ENG100E-007 (Fa23): INTRO TO COLLEGE WRITING | 48429 | 202330    |
| ENG105-005 (Fa23): SUPPLEMENTAL WRITING LAB  | 48426 | 202330    |
| ENG105-007 (Fa23): SUPPLEMENTAL WRITING LAB  | 48430 | 202330    |

- 8. Make sure that the correct faculty member's information is auto-populated and that the courses taught are accurate. If not, double-check that you have the correct 800# or contact <a href="mailto:amber.scott@wku.edu">amber.scott@wku.edu</a> if your faculty member does not appear.
- 9. Scroll down the page to get to the section that looks like this:

| Teaching Effectiveness                                                                                                    |
|----------------------------------------------------------------------------------------------------|
| Based on the 5-point scale below, please indicate your score for this part-time faculty member. Departments must base their ratings on their own definition of teaching effectiveness. |
| Performance Rating *                                                                                                    |
| Distinguished                                                                                                    |
| Skilled                                                                                                    |
| Baseline                                                                                                    |
| Unsatisfactory                                                                                                    |
| N/A                                                                                                    |
| Evaluator Comments *                                                                                                    |
|                                                                                                    |
|                                                                                                    |
|                                                                                                    |
|                                                                                                    |
| li li li li li li li li li li li li li l                                                                                                    |
|                                                                                                    |

- 10. Select the appropriate performance rating and add your Evaluator Comments into the text box. Some departments may also add requests for documents (i.e., a CV or other documentation for accrediting purposes) in the Evaluator Comments textbox.
- 11. Click SUBMIT. You will see a Success page, and the faculty member and Evaluator will receive an email confirmation called Evaluation Submitted.

- 12. There are three possible ways to close out the process.
  - A. No Comment from Part-timer: The faculty member should click the Access Part-time Faculty Evaluation Workflow button in the email and follow the directions in the workflow to review the evaluation. Typically, part-timers will not have a comment or supplemental document. In that case they will click SUBMIT and that closes out the evaluation process. The Evaluator and the part-timer will receive an email closing out the process. The process is complete.
  - B. **Comment or Supplemental Document from Part-timer**: In cases where the part-timer has a supplemental document OR has a comment, they will follow the directions in the workflow to add them. If the part-timer adds a comment or document, they will need to click the I've Added Supplemental Documents Box

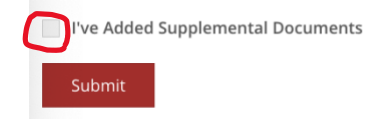

In this case, the part-timer and evaluator will receive an email notification that a comment has been added. When the Evaluator goes to the Workflow, they will see the Chair/Designee Review at the bottom of the page. The Evaluator has the option to enter a comment for the record. Whether or not they add a comment they should click Received and Filed to close out the process.

**Evaluator Review** 

| After reviewing the faculty comments below, press the Received and Filed button to acknowledge your acceptance of the part-time faculty comments. If you wish to provide final comments, you may do so in the Chair/Director/Designee Comments section. This will complete the workflow with no further steps. |     |
|----------------------------------------------------------------------------------------------------|-----|
| Designee Comments                                                                                                    |     |
|                                                                                                    |     |
|                                                                                                    |     |
|                                                                                                    |     |
|                                                                                                    |     |
|                                                                                                    | łi, |
| Received and Filed                                                                                                    |     |
|                                                                                                    |     |

C. **Part-timer Neglects to Respond to Evaluation**: If the part-timer fails to review the evaluation after several requests, the chair/designee may override the review, but they must provide a reason, and then click **Override** to close out the process.

Override Part-Time Faculty Review

| 4      | Warning: This override action will complete the part-time faculty's evaluation without the their acknowledgement or comment. You must explain the Reason for Override below. |
|--------|----------------------------------------------------------------------------------------------------|
| Reasor | 1 for Override *                                                                                                    |
|        |                                                                                                    |
|        |                                                                                                    |
|        |                                                                                                    |
|        |                                                                                                    |
| Ov     | erride Part-time Evaluation Without Faculty Review                                                                                                    |

NOTE: Faculty members and evaluators receive notifications at every stage of the process.